## ПАМЯТКА

## Как искать вакансии на Интерактивном портале Департамента по труду и занятости населения Свердловской области (www.szn-ural.ru/).

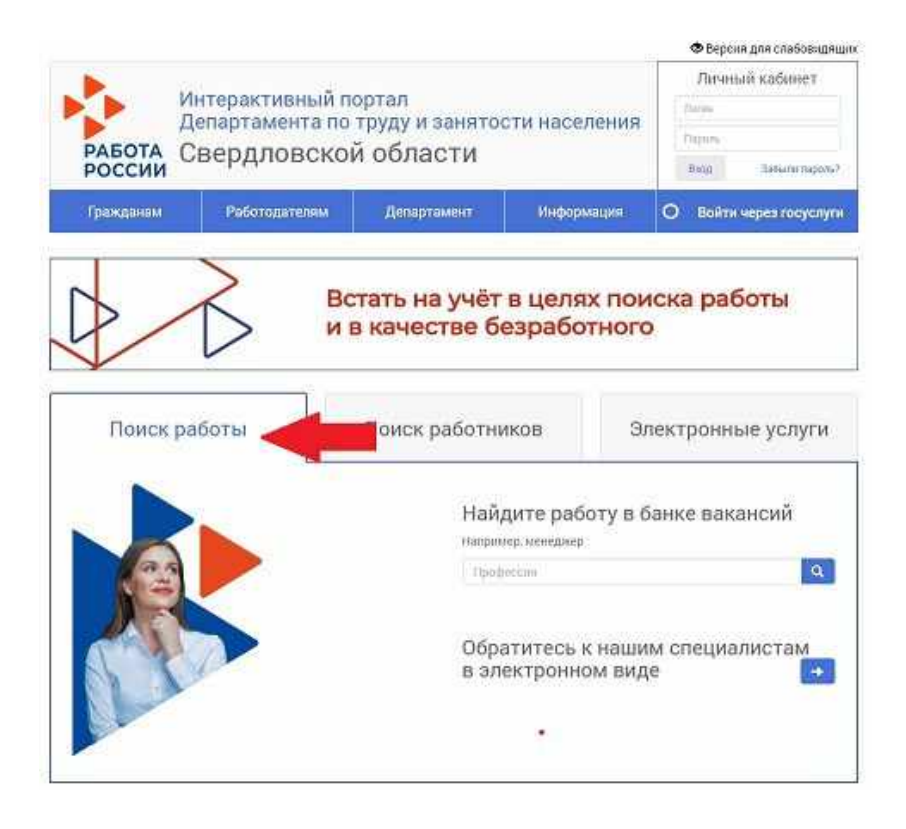

## Шаг 1: Выбираем вкладку «Поиск работы».

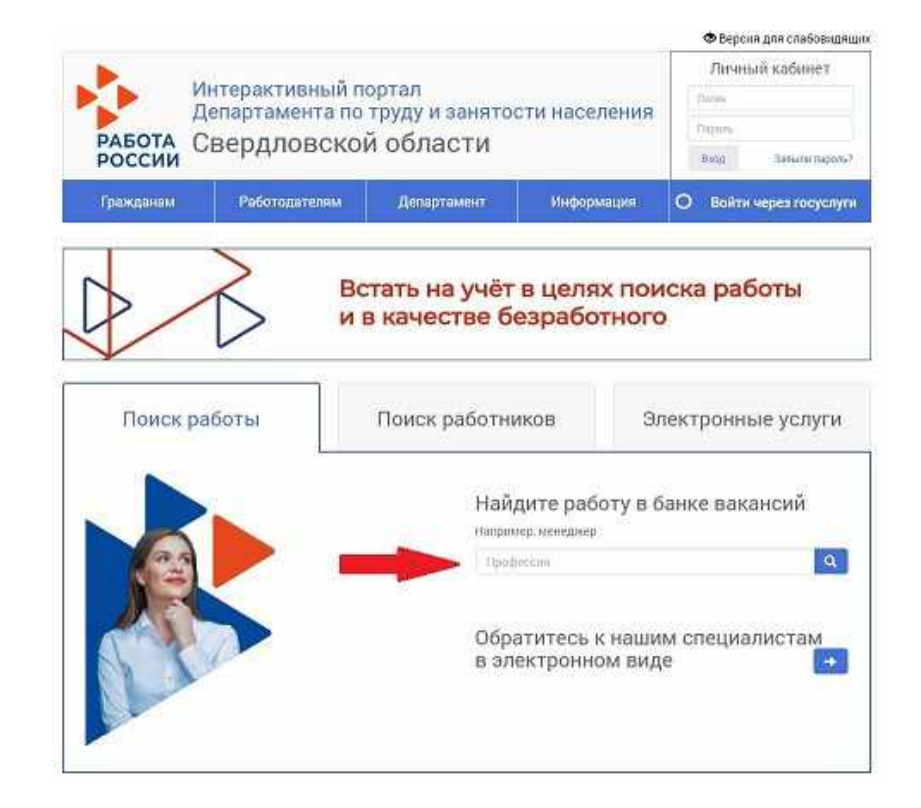

## Шаг 2: В строке «Профессия» вносим название профессии по которой хотим трудиться. Например: «Кладовщик».

|                                |                                                         |                                   | 🗢 Версия для слабовадя                             |
|--------------------------------|---------------------------------------------------------|-----------------------------------|----------------------------------------------------|
| Интеракт<br>Департам<br>России | ивный портал<br>ента по труду и занят<br>овской области | ости населения                    | Личный кабинет<br>Личн<br>Парич<br>Вид Пакилаторол |
| Гражданам Работо               | ателям Департамент                                      | Информация                        | О Войти через госуслу                              |
|                                | и в качестве                                            | безработного                      | 0                                                  |
|                                | Ha                                                      | йдите работу в н                  | банке вакансий                                     |
|                                | Plan                                                    | анмер, менеджер<br>юфюссни        | <b>a</b>                                           |
|                                | Oč<br>B i                                               | ратитесь к наши<br>лектронном виј | им специалистам<br>де                              |

Шаг 3: После ввода профессии нажимаем значок 🔍, происходит поиск вакансий по заданному шаблону.

|                          |                         |                                         |                                                  |                      | р версия для слабови | 12.94 |
|--------------------------|-------------------------|-----------------------------------------|--------------------------------------------------|----------------------|----------------------|-------|
| -                        | Ин<br>Дег               | герактивный<br>тартамента г             | портал<br>портал занятости на                    | селения              | Пинный кабинет       |       |
| РАБО                     | та Св                   | ердловск                                | ой области                                       | ) (14<br>20          | ng Zatené ngo        | atist |
| Гранка                   | DHIM :                  | Реботодателям                           | Департомент Hrs                                  | рармация 📀           | Войти через госус    | nyn   |
| Пор                      | ICK Bar                 | ы / Рекскинсей<br>(ансий                |                                                  | ► Geo                | gie thing 🖬 knowe    | ore   |
| Rpoc                     | тай пакок               | Расширенный приз                        | 6                                                |                      | Caep                 | WT    |
| Профессия                |                         | кладовци                                | 5                                                | 0                    |                      |       |
| Регион труд              | аустройства             | Свералово                               | жая область                                      | . 0                  |                      |       |
| Район трудо              | устройстве              |                                         |                                                  | 0                    |                      |       |
| Заработная               | плата, не мен           |                                         | pyőnek                                           |                      |                      |       |
|                          |                         | C Crosest                               | вакански без сведений о заработной п             | nate                 |                      |       |
| Onytinimoaa              | *****                   | an we sta                               | 6                                                |                      |                      |       |
|                          |                         | O Receive                               | ть веханопи талько со сведениями о ра            | dorogarene           |                      |       |
|                          |                         | C) Receive                              | еть только ваканских с жильем                    |                      |                      |       |
|                          |                         | Holiza                                  |                                                  |                      |                      |       |
|                          |                         | Hastin                                  |                                                  |                      |                      |       |
|                          |                         |                                         |                                                  |                      |                      |       |
| Найдено: е<br>Всего отра | акансий 75, а<br>ниц: Ш | акантных мест 112                       | Сортировать п                                    | те Профессия по алфа | anty                 |       |
| рофессия                 | Saprinaria              | Район                                   | Ортанизация/ источник вакански                   | Дата актуальности    | Bakanthurs MBOT      | T     |
| lesaice                  | or 15000<br>An 16000    | город<br>Екатеринбурт т<br>Екатеринбурт | 000 "Мир Инструмента"<br>Екотеринбурганий филмал | 13:05 2020           |                      |       |
| UIADDB.UUM               | er 20000                | город<br>Екатеринбург. г                | 000 'Keynewet DC'                                | 28 02 2020           | 2                    | -     |

Шаг 4: Далее рассматриваем предложенный список предприятий, которым нужен «кладовщик».

Далее выбираем интересующее предложение.

Например: «ООО «Мир инструмента»

|                          |                             |                                       |                                                  |                        | Bitgor Bitgor Bit | # 374 C140040          | 284 |
|--------------------------|-----------------------------|---------------------------------------|--------------------------------------------------|------------------------|----------------------------------------------------------------------------------------------------|------------------------|-----|
| PASC                     | Ин<br>Да<br>Св              | терактивный<br>таргамента<br>ердловск | портал<br>то труду и занятос<br>ой области       | ти населения           | Filmas<br>Sum<br>Herrs                                                                                                    | ий кабянист<br>населен |     |
| feere                    |                             | Patronamon                            | Desegrement                                      | Helesenan              | O Doilte                                                                                                    | inches Lacker          | 901 |
| Пов                      | CK BEI                      | ансий                                 |                                                  | E                      | Googlerin                                                                                                    | Copyla                 |     |
| Pare                     | stati keta                  | Рескорттейлонс                        | 0                                                |                        |                                                                                                    |                        |     |
| Aniperativ               |                             | кларлан                               | •                                                | 11                     | D.                                                                                                    |                        |     |
| Permit Nod               | สารระดังระด                 | Genaria                               | cue official te                                  | 8                      | e.                                                                                                    |                        |     |
| Pains 1995               | and the second second       |                                       |                                                  | 1.                     | 0                                                                                                    |                        |     |
|                          |                             |                                       |                                                  |                        |                                                                                                    |                        |     |
|                          |                             |                                       | 1.000                                            | 1.1                    |                                                                                                    |                        |     |
|                          |                             | Capital                               | Permit Net 2003 and a mini                       | Carried Heart          |                                                                                                    |                        |     |
| Drigthrouse              | era#C                       | 43,66677                              | 0                                                |                        |                                                                                                    |                        |     |
|                          |                             | [] Theaters                           | ers secondar formed of center                    | ence a pado to pariote |                                                                                                    |                        |     |
|                          |                             | Horn                                  |                                                  |                        |                                                                                                    |                        |     |
| Hulpaire a<br>Dears orps | na ina sel 74, i<br>Inge 1. | nadathan moit 10                      |                                                  | станича то Профессов о | antaant)                                                                                                    |                        |     |
| A sociedistic            | Sectors                     | 1401                                  | организация                                      | anter Zalla antigene   | 2101 Bana                                                                                                    | UTHAN UNIT             |     |
| Kriaterijee              | or (0000<br>#* 15160        | nena<br>banandigete<br>banandige      | 500 "Was descriptions"<br>formers formers assess | 10.60                  | 1000k                                                                                                    | ú                      | 1.4 |
| Staman:                  | 23000                       | терека<br>Биатеретбург, т             | \$800 TENNING OCT                                | 10.03                  | 22004                                                                                                    | 2                      |     |

Шаг 5: Переходим в карточку предприятия и по указанным телефонным номерам информируем контактное лицо о своей заинтересованности в данной вакансии.

| Обществ<br>ответств                                                                          | OC OLDSHNA                                    | Sarran appressinger                                                                                                    | and the second second second | and the second second second |          |
|----------------------------------------------------------------------------------------------|-----------------------------------------------|----------------------------------------------------------------------------------------------------|------------------------------|------------------------------|----------|
| Екатерия                                                                                     | енностью "<br>збургский ф                     | енной<br>Мир Инструмен<br>Филиал                                                                                                    | "a"                          |                              |          |
| Общество с ограно<br>🕂 🔍                                                                     | иченной ответствен                            | ностью 70кр Шкструмент.                                                                                                    | " Әкатеринбурго              | ний филиса                   | 12       |
| and a second                                                                                 |                                               |                                                                                                    |                              |                              |          |
| +                                                                                            | 1.00                                          |                                                                                                    |                              | 100                          | 2        |
| - Annual Contraction                                                                         | 1999 - 199                                    | 00000                                                                                                    |                              |                              | £.       |
| Organa s Prosection                                                                          | TAN DE GRAN                                   | and a start of the start of the |                              | • weeks annuel actual        | ain Mont |
| led obsource of the new                                                                      | ntigen<br>ntil Jacobusto Rem                  | A RADAVIANA                                                                                                    |                              |                              |          |
| 1444 August 11 1814 1412                                                                     | ***********                                   | 100214099                                                                                                    |                              |                              |          |
| NAME AND CLASS AND                                                                           |                                               |                                                                                                    |                              |                              |          |
| нин сала слав нар<br>лин сала<br>лин сала                                                    | rs ettiligium                                 | stored in                                                                                                    |                              |                              |          |
| начанает спола нар<br>лана ( алт)<br>Адрес алектронной поч<br>Гарис<br>Саластный техефия     | rs: el.tutigiene<br>120107 e bie<br>040127810 | navediget Strömagament is 7<br>5                                                                                                    | 4                            |                              |          |
| ананын станалар<br>шингатт<br>ары<br>ары<br>ананын танфия                                    | rs (1101@0100<br>820107.7244<br>0401278610    | intern la<br>rappedypt yn Amapanius (± 7<br>8                                                                                                    |                              |                              |          |
| nan num clana ant<br>nun stat<br>ann<br>ann<br>ann<br>ann<br>ann<br>ann<br>ann<br>ann<br>ann | rs (1111g)<br>120107 - 200<br>020127810       | опон н<br>парибург улёнтаратных д. 7<br>9                                                                                                    |                              |                              |          |

Шаг 6: При необходимости поиска вакансий по другой специальности возвращаемся на страницу поиска вакансий и вводим название профессии. При вводе трех первых букв будет предложен список профессий с указанным сочетанием букв.

| работа Свер                                                                              | дловской о                                                                                            | бласти                                                  | ти населения                            | Hugana<br>Benja | Selection regime |
|------------------------------------------------------------------------------------------|----------------------------------------------------------------------------------------------------|---------------------------------------------------------|-----------------------------------------|-----------------|------------------|
| - Fjalangjonum - Pr                                                                      | болдровлик                                                                                            | Дегертомент                                             | Histopseiges                            | Bolire          | vepes racycity   |
| Понск Вакар                                                                              |                                                                                                    |                                                         |                                         | P Congle pay    | Casping          |
| Лрофессия                                                                                | Katheren, etc.                                                                                        |                                                         |                                         | 9               |                  |
| Регионтрударства                                                                         | Калнаншия.<br>Фитерорциянкама                                                                         | ALLER &                                                 |                                         | 0               |                  |
|                                                                                          | Рафтилор ших кам                                                                                      |                                                         |                                         | •               |                  |
| Район трудоустройства                                                                    | Фрезеровшин кам                                                                                       |                                                         |                                         |                 |                  |
| Район трудоустройства.<br>Запаботная плата на манае                                      | THE PART AND DEPARTMENT                                                                               |                                                         |                                         |                 |                  |
| Район трудсустройства<br>Заработная плата, не манна                                      | Оператор «горячей                                                                                     | iv Kalu apur                                            |                                         |                 |                  |
| Район трудоустройства<br>Заработная плата, на маняя                                      | Влент по канулика<br>Оператор «горяче)<br>Слесорь по сывод                                            | ін хамары<br>амін абмоткамі угент                       | SHINDOKUK MELERIK                       |                 |                  |
| ใหญ่ของ รายอายางการเป็นการจะ<br>ปีสุขายในราคาสุ การราช, ++ 1000000<br>Diyd?umoquare.us o | Сператор - горячей<br>Сператор - горячей<br>Сператор - горячей<br>Сператор - горячей                  | іх хамары<br>амін обмоткам опект                        | SHINDONSKI MIDLEFK                      |                 |                  |
| Чейне трудоустройства<br>Вереботелен плати, не клание<br>Отублиновааные с                | Оператор - гортней<br>Оператор - гортней<br>Слесова по вывод<br>админ глтт (2)<br>О Показ изать бажан | н хамары<br>ан н обноткам элект<br>анн тально оз сведен | онноских медини<br>или и о реботодателе |                 |                  |

Поиск вакансий осуществляется по всем населенным пунктам Свердловской области, где требуются необходимые специалисты.

Поиск вакансий на общероссийском портале «Работа в России» <u>trudvsem.ru/</u>.

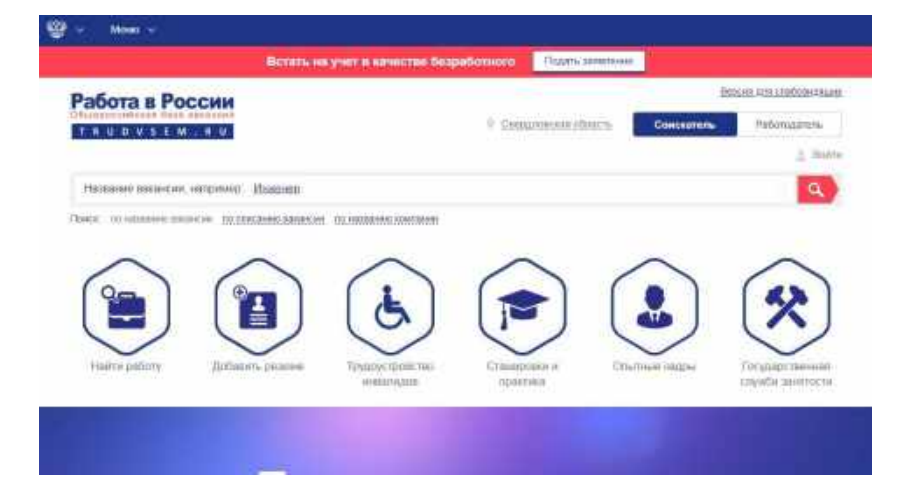

Шаг 1: В строке поиска вводим название профессии и нажимаем клавишу «Ввод».

| Работа в России             | -           |                   |                 |                  | BOOKER ALTE LEOKODERALIE |
|-----------------------------|-------------|-------------------|-----------------|------------------|--------------------------|
| T # U D V S E M . # V       |             |                   | © Concentration | DILL'IS CONTROL  | ers Patomaznets          |
| Название ваканские, наприма | o' Reserven |                   |                 |                  | ٩                        |
|                             |             |                   |                 | $\sim$           | $\sim$                   |
|                             |             | (3)               |                 |                  | (%)                      |
| Haire pationy (Jul)         | anni pearee | Традоустронство   | Cramponio e     | Cristinean pages | Тогударственная          |
|                             |             | HORE TO A COMPANY | oparnica        |                  | таумби знитости          |

Шаг 2: Происходит поиск вакансий по указанной профессии.

| 19490.01                                                                                                    | a set your at some cra                                                                                           | Despaparent                                                                                                    | COLUMPERATION STREET                                                                   |                                                                                                    |
|----------------------------------------------------------------------------------------------------|----------------------------------------------------------------------------------------------------|----------------------------------------------------------------------------------------------------|----------------------------------------------------------------------------------------|----------------------------------------------------------------------------------------------------|
| Работа в России                                                                                                    |                                                                                                    | В Округонск                                                                                                    | an china ta                                                                            | Separation distantian<br>Polongaries<br>g. Soin                                                                            |
| e már da kezy kezy kezy kezy kezy kezy kezy kezy                                                                                                    |                                                                                                    |                                                                                                    |                                                                                        | ٩.                                                                                                    |
| запаноти каменщи                                                                                                    | 11, 00/11 00                                                                                                    | W FIFE                                                                                                    |                                                                                        |                                                                                                    |
| Pentje                                                                                                    | Classics                                                                                                    | Gapin                                                                                                    | 8.8                                                                                    | Найденс: 16 ваканско<br>43 рабочи маст                                                                                     |
| Printers C                                                                                                    | Cinetix<br>(Toretowastic)                                                                                        | Raphi<br>34 G78                                                                                                    | A.R<br>So 3.dre<br>Sa Vechy                                                            | Haligen: 16 secanciel<br>43 peño-se vact<br>se recete<br>is consport                                                       |
| Emilia<br>Da Potoar<br>Bar science and point garving personer<br>Consigning and obtains                                                                                                    | Cleator                                                                                                    | Bagrin<br>30 (579)<br>Do (setamativactiv                                                                                 | A.H<br>Soliding<br>Soliding<br>Delaws                                                  | Найдуни: 16 еасонско<br>43 рабонен малт<br>36 неселя<br>35 се орган<br>10 сертик                                           |
| Entropy Comparison of Comparison of Comparis | Creation<br>) The environment<br>() Cliphic property<br>()<br>()<br>()<br>()<br>()<br>()<br>()<br>()<br>()<br>() | Карти<br>за уле<br>то регаланского<br>маенцик<br>дар разо с отначанениом<br>проложани обла 5.<br>по разла с С отначениом | A 9<br>50 3 drm<br>50 verm<br>96 Jano<br>10 TRETICI 854 Konthan<br>Shumayar 17 35 3030 | Найденс: 16 весанской<br>43 рабочие маст<br>за неселя<br>за не обесна<br>по вестник<br>от 13 950 руб<br>5 / Вистероссеранс |

Шаг 3: Далее переходим на карточку предприятия.

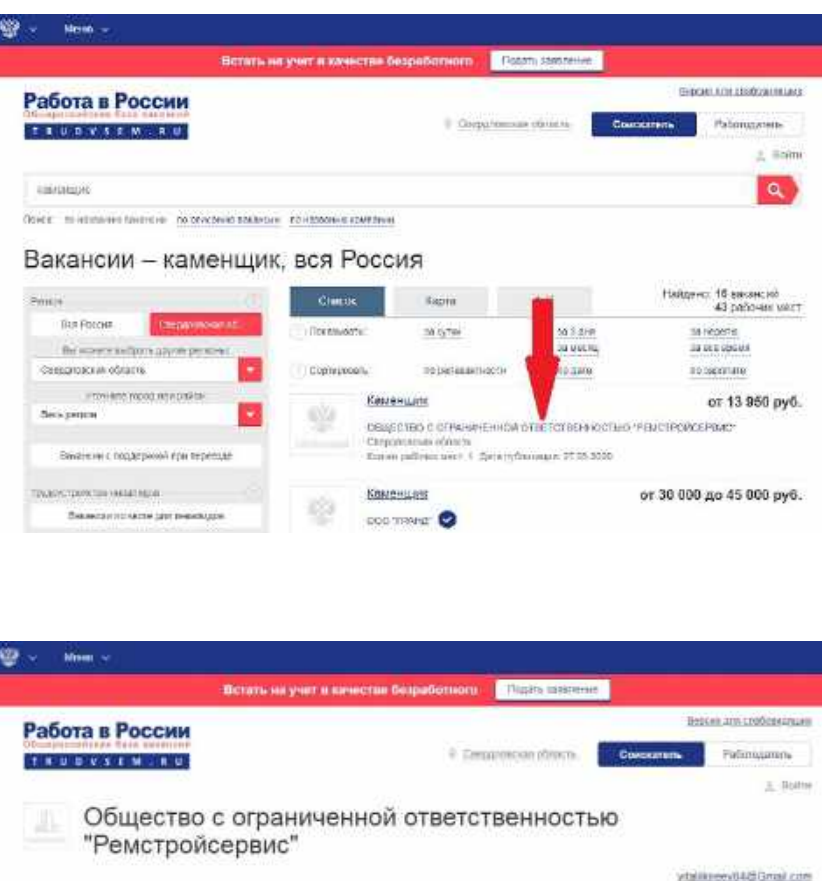

| -8616                                                                                              | ть на учет и качестве безработного                                                        | Підіть шакенне   |                       |                     |
|----------------------------------------------------------------------------------------------------|-------------------------------------------------------------------------------------------|------------------|-----------------------|---------------------|
| Работа в России                                                                                    |                                                                                           |                  | lini                  | een ann crobeneanan |
|                                                                                                    | ÷ Emple                                                                                   | moan phone.      | Срескатель            | Patinigana          |
|                                                                                                    |                                                                                           |                  |                       | A Boltes            |
| Общество с ог<br>"Ремстройсеря                                                                     | раниченной ответств<br>зис"                                                               | зенность         | ю<br><sub>vtali</sub> | werv0486nail.com    |
|                                                                                                    |                                                                                           |                  |                       |                     |
| Вакансии компании пес                                                                              | матреть все векански компанки                                                             |                  |                       |                     |
| Вакансии компании Песс                                                                             | мотреть все векански компанки<br>на, надактизиость (3)                                    |                  |                       |                     |
| Вакансии компании пес<br>Строительство, ремонт, стройнатериал<br>Монтакурия                        | мотреть все веканских компении<br>ты, неденномость (3)<br>от 13 950 руб.                  | Сенрал           | micket officers       |                     |
| Вакансии компании пес<br>Строительство, ремонт, стройчатериал<br>Монтакова<br>Облидащие платативах | мотреть вся векански компании<br>ты, неданиюмость (3)<br>от 13 ябо руб.<br>от 13 ябо руб. | Gergan<br>Gergan | пиская область        |                     |

Шаг 4: Переходим на страницу нужной нам вакансии.

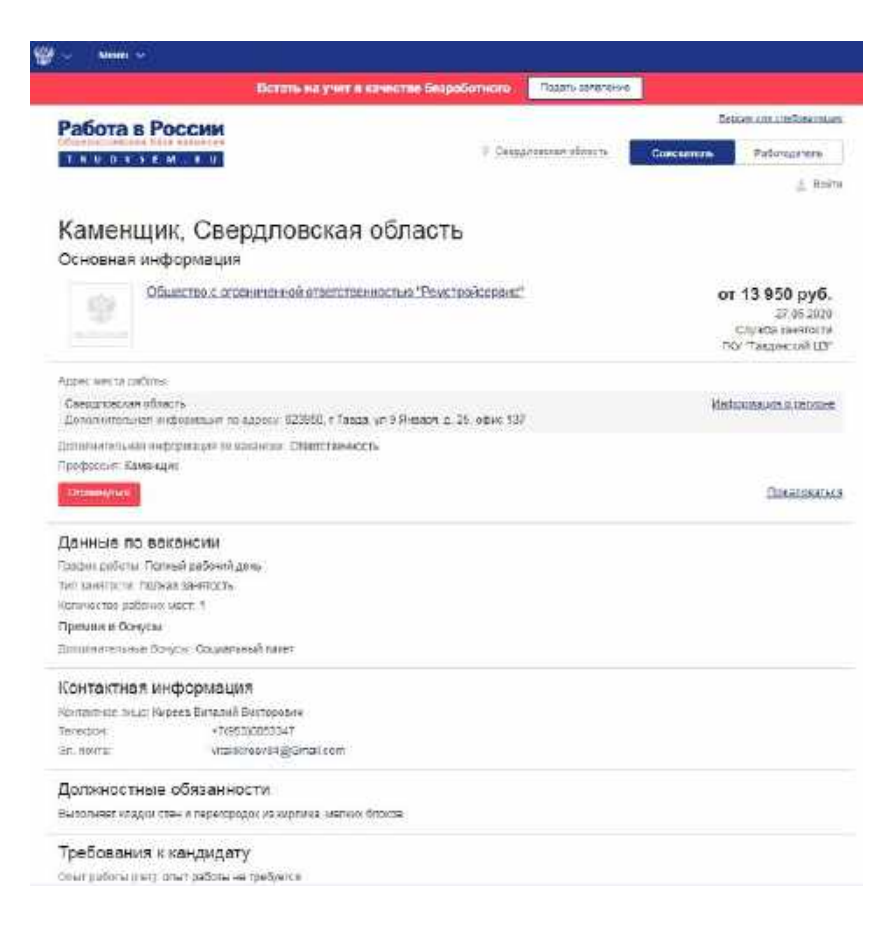

Шаг 5: По указанным телефонным номерам информируем контактное лицо о своей заинтересованности в данной вакансии.